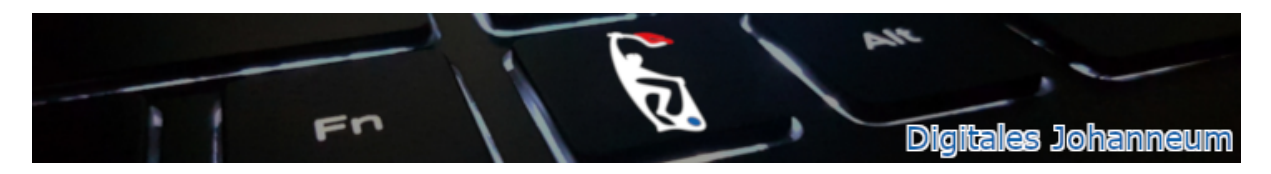

## Wie sehe ich, wann sich meine SuS in IServ eingeloggt haben?

Im Menü links muss man zuerst alle Module aufklappen, indem man auf *Alle Module* klickt (vgl. linke Abbildung). Nun findet man als letzten Menüpunkt *Verwaltung*, den man anklickt.

|                          |   | D | MethodenGuide   |
|--------------------------|---|---|-----------------|
| IServ                    |   | 0 | Moodle          |
|                          |   |   | Munzinger       |
| AB Anna Caroline Bauer - |   |   | News            |
| Schnellzugriff 💉         |   | Õ | Office          |
| E-Mail                   | 3 |   | Onleihe         |
| Dateien                  |   |   | Rückmeldung     |
| 5 Kalender               |   | - | Schnellumfragen |
| Stundenplan              |   | Ø | Stundenplan     |
| Verwaltung               |   |   | Umfragen        |
| Alle Module              | > | 0 | Verwaltung      |

Im sich öffnenden Fenster als nächstes Benutzer anklicken:

| 1 | <ul> <li>Verwaltung</li> <li>Benutzer</li> <li>Gruppen          Speicherplatz</li> </ul> | O Hilfe |
|---|------------------------------------------------------------------------------------------|---------|
|   | ✓ Gut gemacht                                                                            |         |
|   | Es gibt keine offenen Angelegenheiten.                                                   |         |

Im Suchfeld (untere rote Markierung) kann man jetzt nach einzelnen Schülern suchen. Alternativ kann man unter *Gruppen* auch komplette Kurse auswählen. Mit Klick auf *Filtern* (grüne Markierung) wird die Suchanfrage bestätigt. Anschließend wird in der Spalte *Letzter Login* (blaue Markierung) Datum und Uhrzeit des letzten Logins aufgelistet.

| n » Verwaltung » Benutzer | r      |                |                   |     |           |      |             |    |                 |       |                  | <b>O</b> Hilfe |
|---------------------------|--------|----------------|-------------------|-----|-----------|------|-------------|----|-----------------|-------|------------------|----------------|
| Benutzer 🙀 Grupp          | en     | Speicherplatz  |                   |     |           |      |             |    |                 |       |                  |                |
|                           |        |                |                   |     |           |      |             |    |                 |       |                  |                |
| Status                    |        | - Erweitert    |                   |     | •         | Gru  | ppen        |    | <b>•</b>        | Rolle | en               | •              |
| Importtyp                 | •      | Suchen         | Q Filter          | n 🗙 | Zurückse  | tzen |             |    |                 |       |                  |                |
| S Account                 | 14     | Vorname 1      | Nachname          | J1  | Status    | 11   | Erstellt am | J1 | Erstellt von    | J1    | Letzter Login    | ١t             |
| donald.duck               |        | Donald         | Duck              |     | aktiviert |      | 19.01.2020  |    | Thorsten Butsch |       | 11.03.2020 21:05 |                |
| Aktivieren                | eaktiv | vieren G Passw | vort zurücksetzen |     |           |      |             |    |                 |       |                  |                |
| 1 bis 1 von 1 Einträgen   |        |                |                   |     |           |      |             |    |                 |       |                  |                |

## Anmerkung bei kleineren Bildschirmen (z.B. Tablets/Smartphone):

Bei kleineren Bildschirmen können nicht immer alle Spalten angezeigt werden. Hier muss man dann über den blauen Pfeil die restlichen Informationen bei den einzelnen SuS aufklappen:

| » Verwaltung » Benutz | er            |            |                  |      |           |       | 0 |
|-----------------------|---------------|------------|------------------|------|-----------|-------|---|
| Benutzer 💕 Gru        | ippen 🛛 🍼 Spe | icherplatz |                  |      |           |       |   |
|                       |               |            |                  |      |           |       |   |
| Status                | -             | Erweitert  |                  |      | -         |       |   |
| Gruppen               |               | •          | Rollen           | •    | Importtyp | •     |   |
| Donald                | Q Filtern     | Zurückse   | etzen            |      |           |       |   |
| Account               | ↓≞ Vor        | name       | 11 Nachr         | iame | .↓† State | us 🎝  | 1 |
| ) 💄 donald.duck       | Dor           | nald       | Duck             |      | aktiv     | viert | : |
| Aktivieren            | Deaktivieren  | C Passwo   | ort zurücksetzen |      |           |       |   |
|                       |               |            |                  |      |           |       |   |

1 bis 1 von 1 Einträgen

## Den letzten Login findet man dann unterhalb des jeweiligen Schülers aufgelistet:

| Status                                                  |                                                        | •                               | Erweitert |        |          | •      |           |    |
|---------------------------------------------------------|--------------------------------------------------------|---------------------------------|-----------|--------|----------|--------|-----------|----|
| Gruppen                                                 |                                                        |                                 | •         | Rollen | -        | Import | typ       | •  |
| Donald                                                  | C                                                      | Filtern                         | X Zurück  | setzen |          |        |           |    |
| Acco                                                    | ount                                                   | ţΞ                              | Vorname   | 11     | Nachname | 11     | Status    | 11 |
| ) 👤 do                                                  | onald.duck                                             |                                 | Donald    |        | Duck     |        | aktiviert |    |
| <ul> <li>Erste</li> <li>Erste</li> <li>Erste</li> </ul> | ellt am 19.01.2<br>ellt von Thorste<br>ter Login 11.03 | 2020<br>en Butsch<br>5.2020 21: | Donald    |        | Duck     |        | aktiviert |    |